This is a step-by-step tutorial on how to enter the lottery for an individual Member Day. This process will need to be completed for each individual lottery you wish to enter.

- 1. Visit the lottery entry homepage HERE.
- 2. Select "Enter Lottery for 2025 Member Days" circled below:

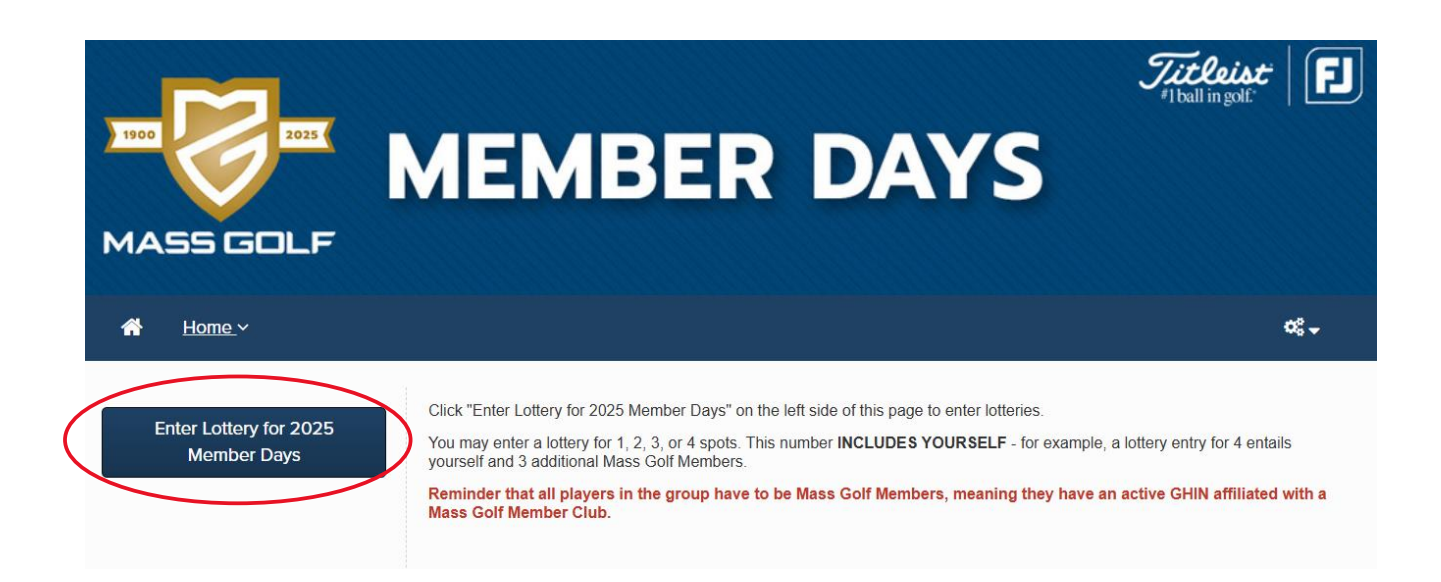

3. Click **on the name (blue text)** of the event you're looking to enter the lottery for:

| Enter Lottery for 2025 Member Days Events                |              |              |  |  |
|----------------------------------------------------------|--------------|--------------|--|--|
| Event Name                                               | Event Date   | Entry Status |  |  |
| Member Day #1<br>Lottery Closes: March 20, 2025; 9:00 AM | May 01, 2025 |              |  |  |
|                                                          |              |              |  |  |
| 2                                                        |              | Close        |  |  |

4. If you were not signed in already, you will be prompted to sign in to your Golf Genius Player Profile. If you were signed in already, skip to step #6. If you have not yet created a Golf Genius Player Profile, select "Click Here to Register. You will need a Player Profile in order to enter Member Day lotteries.

| Forgot your password?  |  |  |  |  |
|------------------------|--|--|--|--|
| Sign In                |  |  |  |  |
| in account?            |  |  |  |  |
| Click Here to Register |  |  |  |  |
|                        |  |  |  |  |

5. Once you are signed in, click on "Enter Lottery for (Member Day name)."

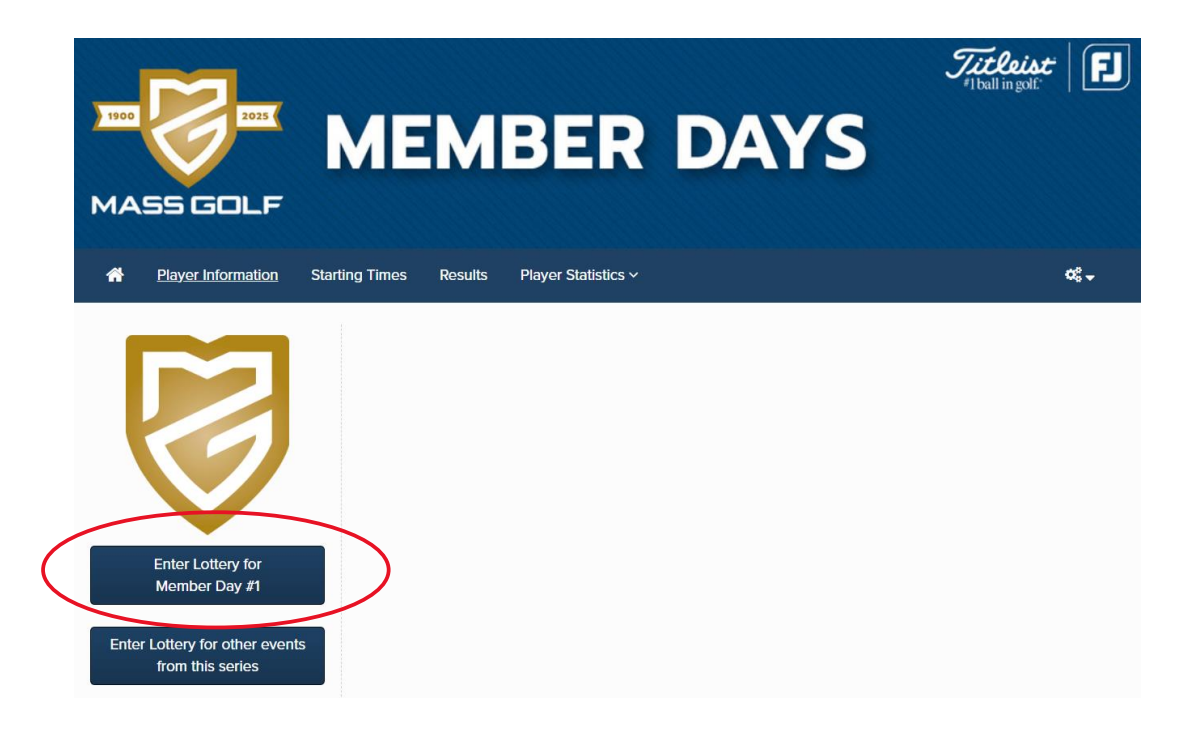

6. Select "New Lottery Entry."

| 1900<br>MA |                    | MEMBER DAYS                                                                               | icleist<br>ballingolf |
|------------|--------------------|-------------------------------------------------------------------------------------------|-----------------------|
| *          | Player Information | Starting Times Results Player Statistics ~                                                | ¢: •                  |
|            |                    | Enter lottery now for Member Day #1<br>New Lottery Entry Click here to enter the lottery. |                       |

7. You will see a screen like the one below. Double check that the auto-filled information is correct – this comes from your Golf Genius Player Profile. Your email and GHIN number will be displayed in the corresponding boxes. If it is correct, select the number of players you would like to enter the lottery for **(including yourself)**. You do not need to submit any additional players' information at this time. That will only happen if you are drawn in the lottery.

| Back                                |                                   |                                              |  |  |  |
|-------------------------------------|-----------------------------------|----------------------------------------------|--|--|--|
| Enter lottery now for Member Day #1 |                                   |                                              |  |  |  |
| ▲ Kyle Sherman (Member)             |                                   |                                              |  |  |  |
|                                     |                                   | Denotes required fields                      |  |  |  |
| Email *                             | First name *                      | Last name *                                  |  |  |  |
|                                     | Kyle                              | Sherman                                      |  |  |  |
| GHIN                                | Total Number of Players per Lotte | Total Number of Players per Lottery Entry: • |  |  |  |
|                                     | ○ 1 ○ 2 ○ 3                       | 4                                            |  |  |  |

8. Once you have selected the number of players, make sure to check the box acknowledging the Golf Genius terms and conditions, and then select "Sign Up."

I acknowledge that Golf Genius Software will save and process the information provided here, subject to the Golf Genius Terms of Service and Privacy Policy

9. You will see a screen like the one below. This confirms that you have successfully entered that lottery, and no further action is required. To enter other lotteries, click "Sign Up for More Events."

Cancel

Sign Up

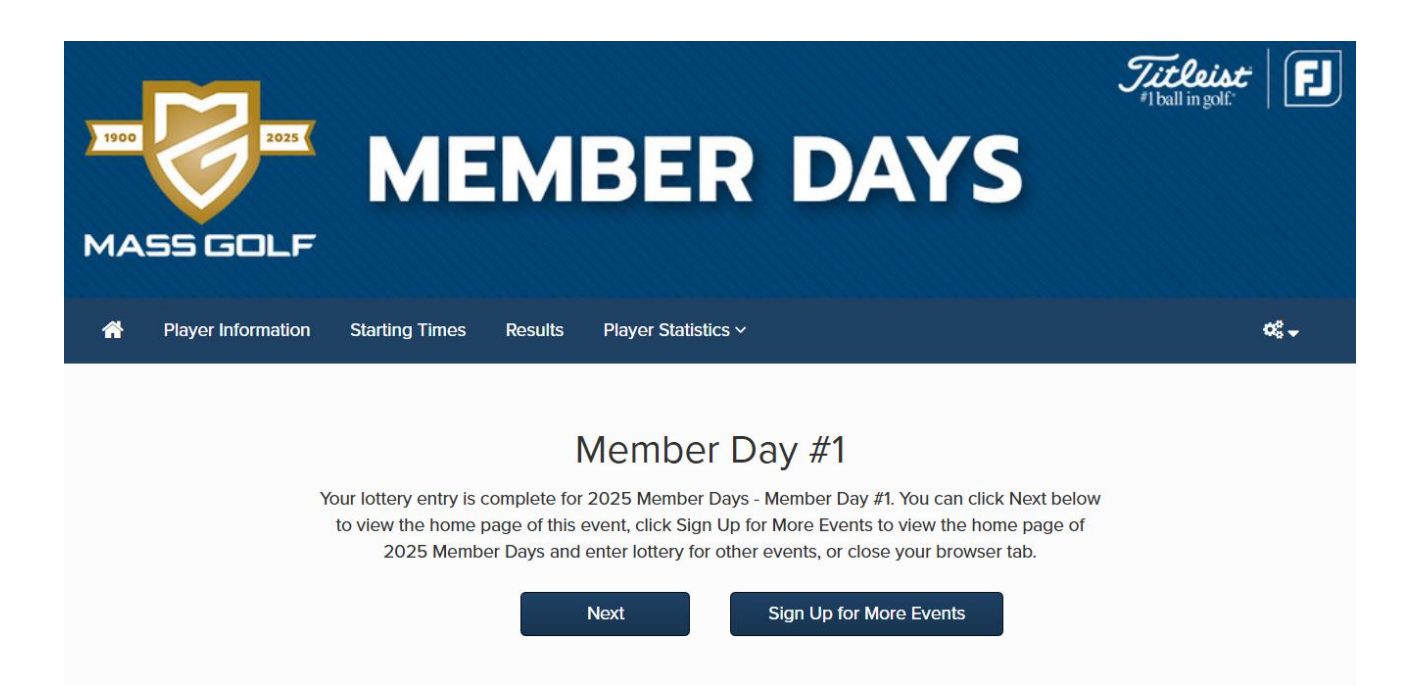